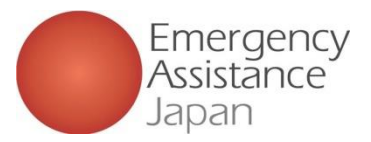

## 会員情報を変更したい場合

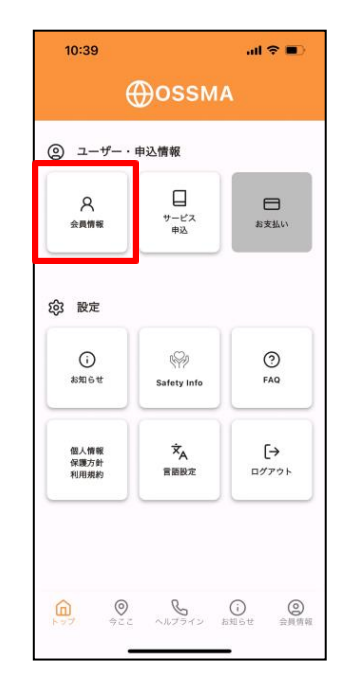

① [会員情報 |をタップ]

|                                                                        | 2210  |    |  |
|------------------------------------------------------------------------|-------|----|--|
|                                                                        |       | 稲集 |  |
| 所属                                                                     |       |    |  |
| OSSMA大学                                                                |       |    |  |
| ご利用者名                                                                  |       |    |  |
| オスマナギ                                                                  |       |    |  |
| Tadashi (                                                              | Ossma |    |  |
| Tadashi (<br><sup>生年月日</sup>                                           | Ossma |    |  |
| Tadashi (<br>生年月日<br>1984/05/26                                        | )ssma |    |  |
| Tadashi (<br>生年月日<br>1984/05/26                                        | Ossma |    |  |
| Tadashi (<br>生年月日<br>1984/05/26<br>性別<br>女性                            | Dssma |    |  |
| Tadashi (<br>生年月日<br>1984/05/26<br>性別<br>女性<br>電話番号(日本)                | Dssma |    |  |
| Tadashi (<br>生年月日<br>1984/05/26<br>性別<br>女性<br>電話番号(日本)<br>08029864172 | Dssma |    |  |

| 10:40                                                  | all 🗢 🗊 |
|--------------------------------------------------------|---------|
| <b>〈</b> 会員情報編集                                        |         |
| Middle Name(Optional)                                  |         |
| 生年月日・                                                  |         |
| 1984/05/26                                             | ~       |
| <b>性別*</b> <ul> <li>男性</li> <li>受性</li> </ul>          |         |
| 電話番号(日本)*                                              |         |
| 08026580856                                            |         |
| <b>電話番号(海外)</b><br>* 意助先が決まったら登録してください。<br>国番号<br>電話番号 |         |
| メールアドレス                                                |         |
| mpdocomo5@gmail.com<br>安否確認用メールアドレス*                   |         |
| mpdocomo5@gmail.com                                    |         |
| 更新内容を確認する                                              |         |
|                                                        |         |

「更新内容を確認する」を

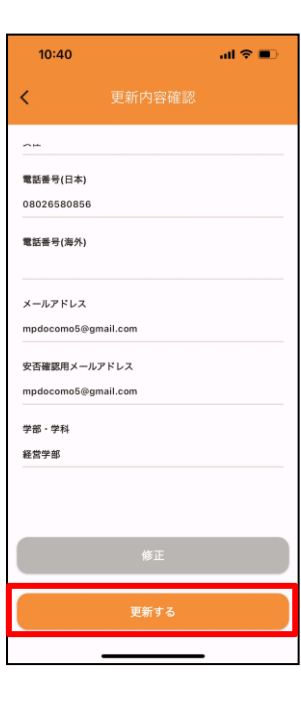

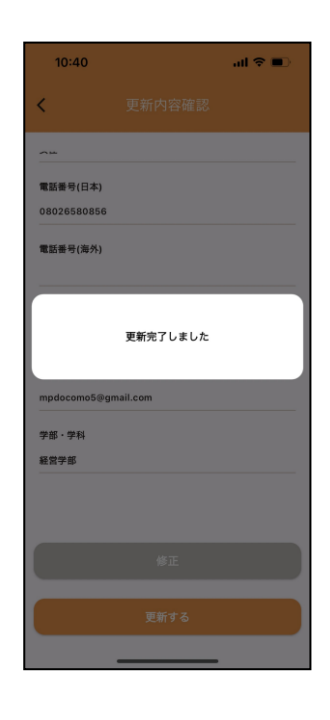

⑤「更新完了しました」で 変更完了

再度修正したい場合は 「修正」をタップし 入力画面に戻る

④変更内容を確認し、

「更新する」をタップ

問題ない場合

Copyright - Emergency Assistance Japan Co., ltd. - All Rights Reserved

②右上にある「編集」をタップ ③変更したい箇所を入力し

タップ

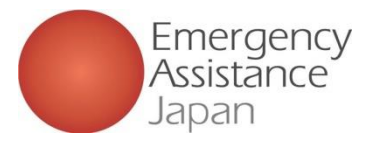

## 渡航期間を変更したい場合

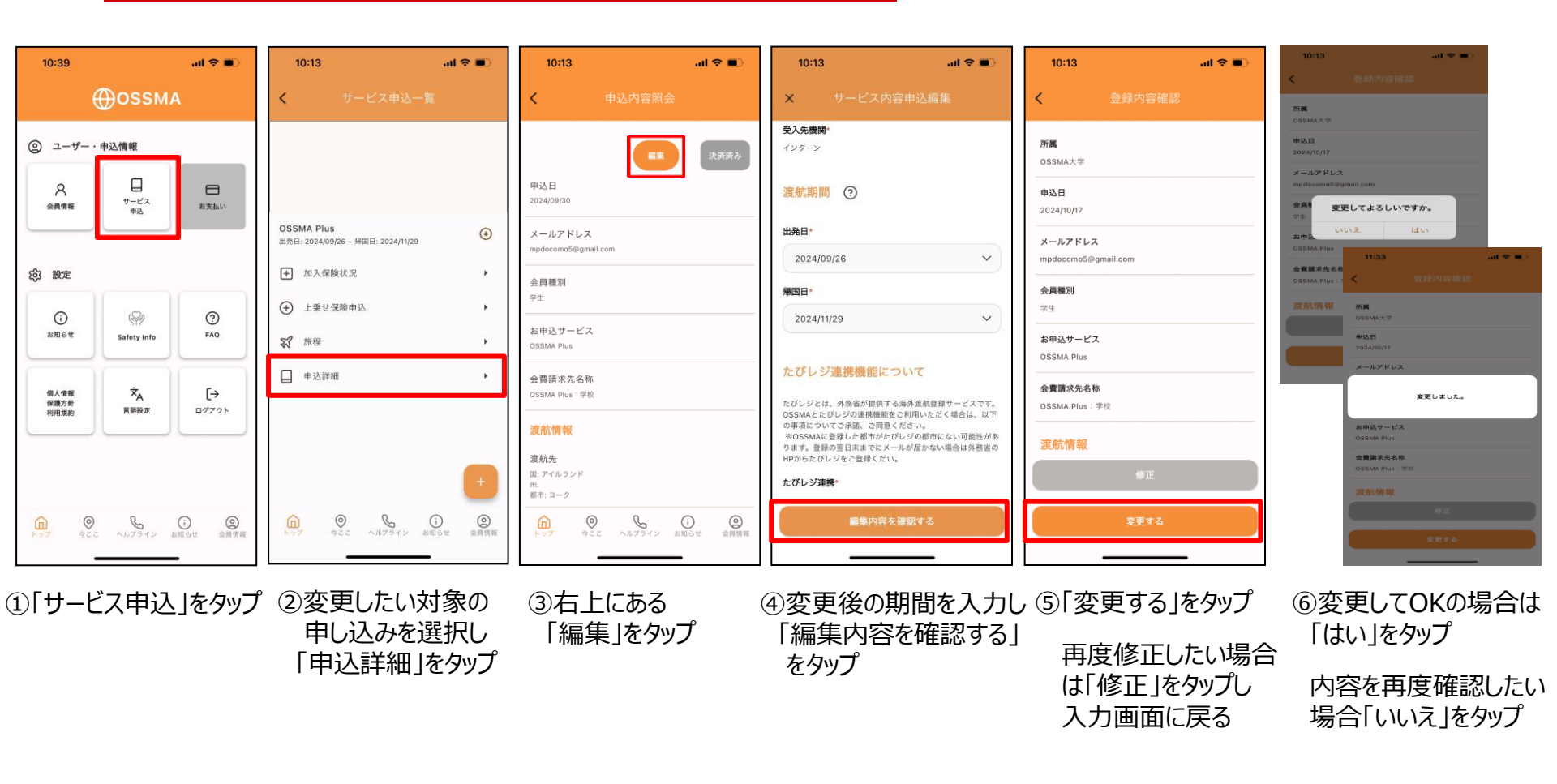